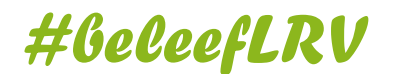

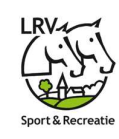

# Welkom LRV - Eqify Mobile App

Wat kan de mobile app en waarom is deze in het leven geroepen:

## 1. Een overzicht van de functionaliteiten :

| ≡                  | <b>2</b> eqify                                                   | Overzicht van alle wedstrijden en                                                                |
|--------------------|------------------------------------------------------------------|--------------------------------------------------------------------------------------------------|
|                    |                                                                  | kampioenschappen                                                                                 |
| LIVE               | KALENDER MIJN KALEND                                             | Consulteren van wedstrijdprogramma,                                                              |
| Deze we            | eek                                                              | 2 startijsten, resultaten en klassementen                                                        |
| 11                 | Mar Dressuur Gewest Sint-Niklaas<br>Individuele Dressuur Paarden | Live wedstrijden volgen, met of zonder                                                           |
| 12                 | Mar ZANDHOVEN<br>Individuele Dressuur Paarden                    | livestream                                                                                       |
| Vorige v           | week                                                             | <ul> <li>Mijn wedstrijden – toon de wedstrijden volgens</li> <li>jouw interessegebied</li> </ul> |
| <b>Æ</b> 05        | OEFENING BHP PONY'S<br>Mar ANTWERPEN<br>Springen Pony's          | • Eenvoudig jouw starturen opvragen, en die van                                                  |
| ٥5 <u>کې</u>       | Nationaal Indoor Springen<br>Mar Paarden<br>Springen Paarden     | <ul> <li>Jouw paard inschrijven, of de popy van je</li> </ul>                                    |
| 04                 | Mar Nationaal Indoor Springen Pony<br>Springen Pony's            | kinderen                                                                                         |
| Volgend            | de week                                                          | 2                                                                                                |
| 18                 | Mar DRESSUUR BEERSE                                              |                                                                                                  |
| 18                 | Mar DRESSUUR PONY'S KONTICH                                      |                                                                                                  |
| 19                 | Mar DRESSUUR WORTEL                                              |                                                                                                  |
| 19                 | Mar DRESSUUR KONTICH                                             |                                                                                                  |
| 19                 | Mar DRESSUUR GEWEST HOOGSTRATEN<br>- BRECHT -ESSEN               |                                                                                                  |
| (5) 19             | Mar DRESSUUR PAARDEN BEERSE                                      |                                                                                                  |
| <b>பி</b><br>start | Q 📜 Q<br>zoeken mandje profi                                     | el                                                                                               |

Landelijke Rijverenigingen VZW Waversebaan 99 – 3050 OUD-HEVERLEE T. +32 (0)16 47 99 60 www.lrv.be / eqify.lrv.be / https://www.facebook.com/LandelijkeRijverenigingen / www.instagram.com/lrv\_landelijkerijverenigingen

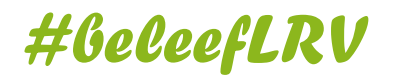

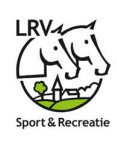

### 2. Compacte handleiding inschrijven via de App

#### 2.1. First things first – de Eqify App Installeren

- 2.1.1. Installeer de Eqify Online app, beschikbaar op Android via Google Play en iOS App Store
- 2.1.2. Open de Eqify Online app
- 2.1.3. Meld je aan: ga rechts onder naar 'profiel'
  - Heb je reeds een account, bv via Eqify LRV, meld je dan aan met uw email en wachtwoord
  - Zoniet, maak een nieuwe account aan

| ≡ <b>2</b> eqify  | Annuleren |                  |
|-------------------|-----------|------------------|
|                   |           | ÷                |
| INLOGGEN          |           | 2 onify          |
| Nieuwe gebruiker? |           | <u>z equy</u>    |
| ACCOUNT AANMAKEN  |           | Register         |
|                   |           | First name       |
|                   |           | Test             |
|                   |           | Last name        |
|                   |           | Gebruiker        |
|                   |           | Email            |
|                   |           |                  |
|                   |           | Password         |
|                   |           |                  |
|                   |           | Confirm password |
|                   |           |                  |
|                   |           | « Back to Login  |
|                   |           | Register         |

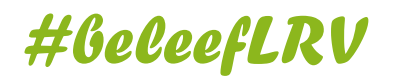

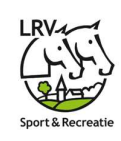

#### 2.2 Aan de slag!

| = 2 eqify                                        | CTerug                                                                                                    | CTerug <b>2 eqify</b>                                           |
|--------------------------------------------------|----------------------------------------------------------------------------------------------------|-----------------------------------------------------------------|
| LIVE KALENDER MIJN KALENDER                      | SBB Jonge Paarden - Demo<br>11 Mar - 11 Mar<br>Sortges Paurden                                                 | SBB Jonge Paarden - Demo<br>11 Mar - 11 Mar<br>Springen Paarden |
| Deze week 1                                      |                                                                                                    | INSCHRIJVEN PROGRAMMA                                           |
| 11 Mar SBB Jonge Paarden - Demo Byringen Paarden | 11 March 2023                                                                                                  | <b>4-jarigen</b><br>Springen Paarden €25 >                      |
|                                                  | Main                                                                                                    | 5-jarigen €25 >                                                 |
|                                                  | 6-jarigen - 1ste Omloop<br>09:00 Springen Paarden/Barema A - 2 rounds not against ><br>the clock with jump-off | 6-jarigen €25 >                                                 |
|                                                  | 6-jarigen - 2de Omloop<br>09:02 Springen Paarder/Barema A - 2 rounds not against ><br>the clock with jump-off  | Springen Paerden                                                |
|                                                  | 5-jarigen - 1ste Omloop<br>10:00 Springen Paarden/Barema A - 2 rounds not against ><br>the clock with jump-off |                                                                 |
|                                                  | B-piste >                                                                                                    |                                                                 |
|                                                  | 5-jarigen - 2de Omloop<br>10:02 Springen Paarder/Barema A - 2 rounds not against ><br>the clock with jump-off  |                                                                 |
|                                                  |                                                                                                    |                                                                 |
|                                                  |                                                                                                    |                                                                 |
|                                                  |                                                                                                    |                                                                 |
| ☆ 및 및 올<br>start zoeken mandje profiel           | ରୁ ୁ ଅନ୍ଥ<br>start zoeken mandje profiel                                                                       | G C E Start zoeken mandje profiel                               |

- 1. Kies een wedstrijd waarop je wilt gaan inschrijven
- 2. Ga naar het tabblad inschrijven en kies de reeks waarin je wenst deel te nemen

Staat Inschrijven er niet, dan zijn de inschrijvingen voor deze wedstrijd nog niet geopend of reeds afgesloten.

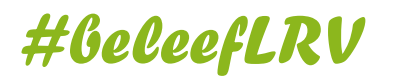

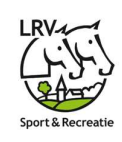

#### 2.3 Inschrijven voor jezelf

| Terug 2 eqify                                                                                                    |           |                                |         |
|----------------------------------------------------------------------------------------------------|-----------|--------------------------------|---------|
| Inschrijven<br>Formulier voor individuele inschrijving                                                                                                    |           | Paarden<br>Beschikbare paarden | Sluiten |
| SBB Jonge Paarden - Demo<br>4-jarigen                                                                                                    | €25       | ZOEKEN                         | NIEUW   |
| Springen Paarden                                                                                                    |           | Q Zoek paarden                 |         |
| Ruiter                                                                                                    |           | Zoek een p                     | paard   |
| Test Gebruiker                                                                                                    |           |                                |         |
| Club                                                                                                    |           |                                |         |
|                                                                                                    |           |                                |         |
| Paard                                                                                                    |           |                                |         |
| Paard kiezen                                                                                                    | +         |                                |         |
|                                                                                                    |           |                                |         |
| <sup>©</sup> Onmiddelijke betaling                                                                                                    |           |                                |         |
| INSCHRIJVEN                                                                                                    |           |                                |         |
| the contraction of the contraction of the contract | O<br>Test |                                |         |

# #GeleefLRV

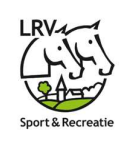

| ✓ Terug 2 eqify                                                                                                    |           |                | $\checkmark$                                             |
|----------------------------------------------------------------------------------------------------|-----------|----------------|----------------------------------------------------------|
| Inschrijven<br>Formulier voor individuele inschrijving                                                                                                    |           | Ruiter         | r Test Gebruiker                                         |
| SBB Jonge Paarden - Demo<br>4-jarigen<br>Springen Paarden                                                                                                    | €25       | Paard          | SHILOH V.D. HEMELSESCHOOT                                |
| Ruiter                                                                                                    |           | Proef          | 5-jarigen                                                |
|                                                                                                    |           | Wedst          | trijd SBB Jonge Paarden - Demo                           |
| Test Gebruiker<br>Glub<br>Naam van club.                                                                                                    | -         | Prijs          | €25                                                      |
| Paard                                                                                                    |           |                |                                                          |
| SHILOH V.D. HEMELSESCHOOT                                                                                                    |           |                |                                                          |
| © Onmiddeliike betaling                                                                                                    |           | De inschrijvir | ing werd toegevoegd. Vergeet niet om uw <b>Mandje</b> te |
| INSCHRIJVEN                                                                                                    |           | bevestigen     | DOORGAAN                                                 |
| the contraction of the contraction of the contract | C<br>Test |                |                                                          |

- 1. Kies je paard door op de naam van het paard te klikken
- 2. Kies uit de lijst van bestaande combinaties
  - a. Staat je paard niet in het lijstje, ga naar zoeken en zoek je paard dmv naam of UELN
  - b. Niet gevonden, maak dan een nieuw dier aan.
    - i. Opgelet: zorg ervoor dat het UELN correct is!
- 3. Druk op 'Inschrijven' om deze in je mandje te plaatsen
  - a. Opgelet: De inschrijving is geregistreerd, maar nog niet betaald
- 4. Indien je nog een inschrijving wenst te maken, herhaal de stappen en vul je mandje verder met inschrijvingen.

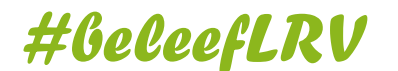

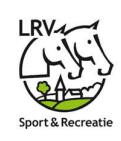

#### 2.4. Uitchecken en betalen

| A eqify Mandje Inschrijvingen afrekenen                                                                                                    |           |                    | <b>∠</b> Terug <b>3</b> og iftr                                     |
|----------------------------------------------------------------------------------------------------|-----------|--------------------|---------------------------------------------------------------------|
| Inschrijving<br>SBB Jonge Paarden - Demo - <i>5-jarigen</i>                                                                                                    | € 25      |                    | Inschrijvingen<br>Overzicht van jouw laatst gemaakte inschrijvingen |
| Test Gebruiker<br>SHILOH V.D. HEMELSESCHOOT                                                                                                    |           | $\checkmark$       | 11 Mar 2023<br>SBB Jonge Paarden - Demo                             |
|                                                                                                    |           | Betaling afgerond! | Test Gebruiker<br>SHILOH V.D. HEMELSESCHOOT<br>5-jarigen            |
|                                                                                                    |           |                    |                                                                     |
|                                                                                                    |           |                    |                                                                     |
|                                                                                                    |           |                    |                                                                     |
| Te betalen                                                                                                    | €25       |                    |                                                                     |
| BETALEN                                                                                                    |           |                    |                                                                     |
| than C training C training C tra | O<br>Test | DOORGAAN           | 다 으 문 올<br>start zoeken mandje Test                                 |

- 1. Onderaan toont het mandje in het rode cirkeltje wat nog in je mandje zit.
- 2. Klik op het mandje om een overzicht te krijgen en controleer
- 3. Klik op Betalen
  - a. Indien je lid bent bij LRV zal je op het moment niets moeten betalen. Dit loopt via de financiële fiche. LET OP: de clubverantwoordelijke kan ten allen tijde controle doen op jouw inschrijvingen. De federatie kiest er ook voor per wedstrijd om deze individueel open te stellen of niet.
  - b. NIET-LRV leden zullen onmiddellijk bij inschrijving moeten afrekenen.
- 4. Kies het betaalmiddel en werk de betaling verder af.
- 5. Na betaling kan je via jouw profiel, Mijn Inschrijvingen, een overzicht krijgen van je inschrijvingen.